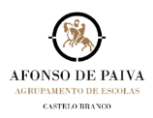

Para aceder à Caixa de Correio Pessoal do Agrupamento de Escolas Afonso de Paiva | Office 365 - Domínio @afonsopaiva.pt, deve proceder como abaixo indicado:

 Aceder ao Sítio do Agrupamento de Escolas Afonso de Paiva em <u>www.afonsopaiva.pt</u>, e no Separador Docentes selecionar Correio ou...

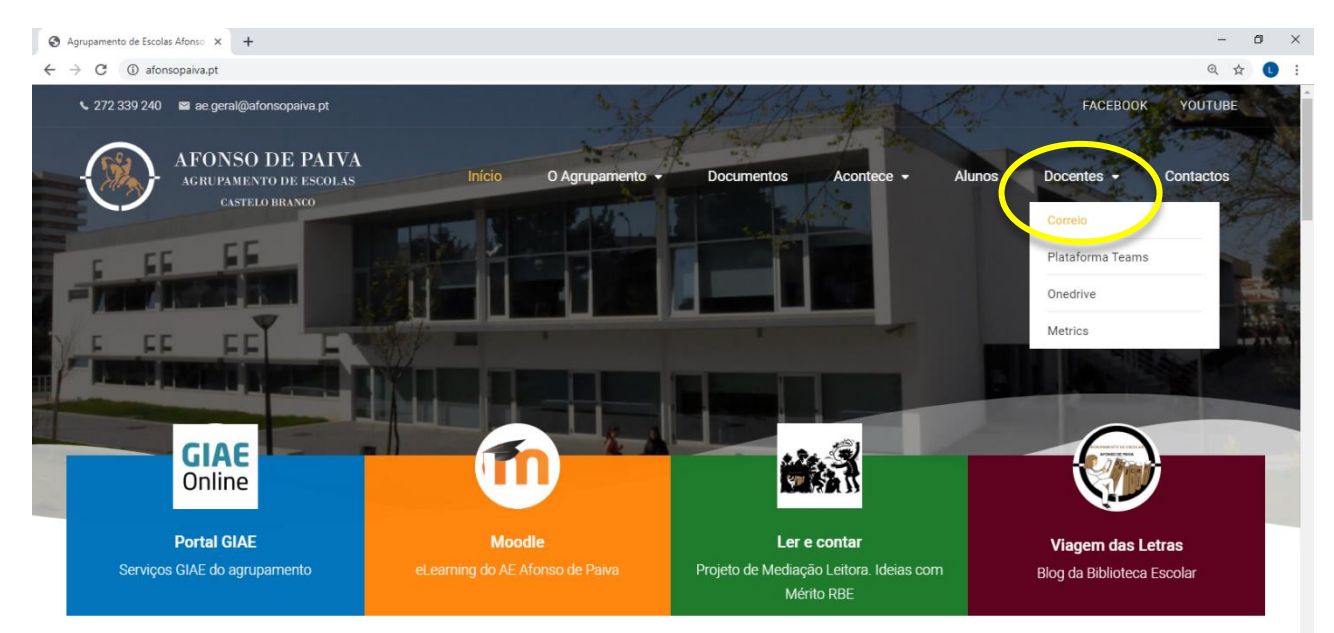

...no browser escrever office365, selecionar **Início de sessão do Office 365 | Microsoft Office** e <u>Iniciar</u> <u>sessão</u>.

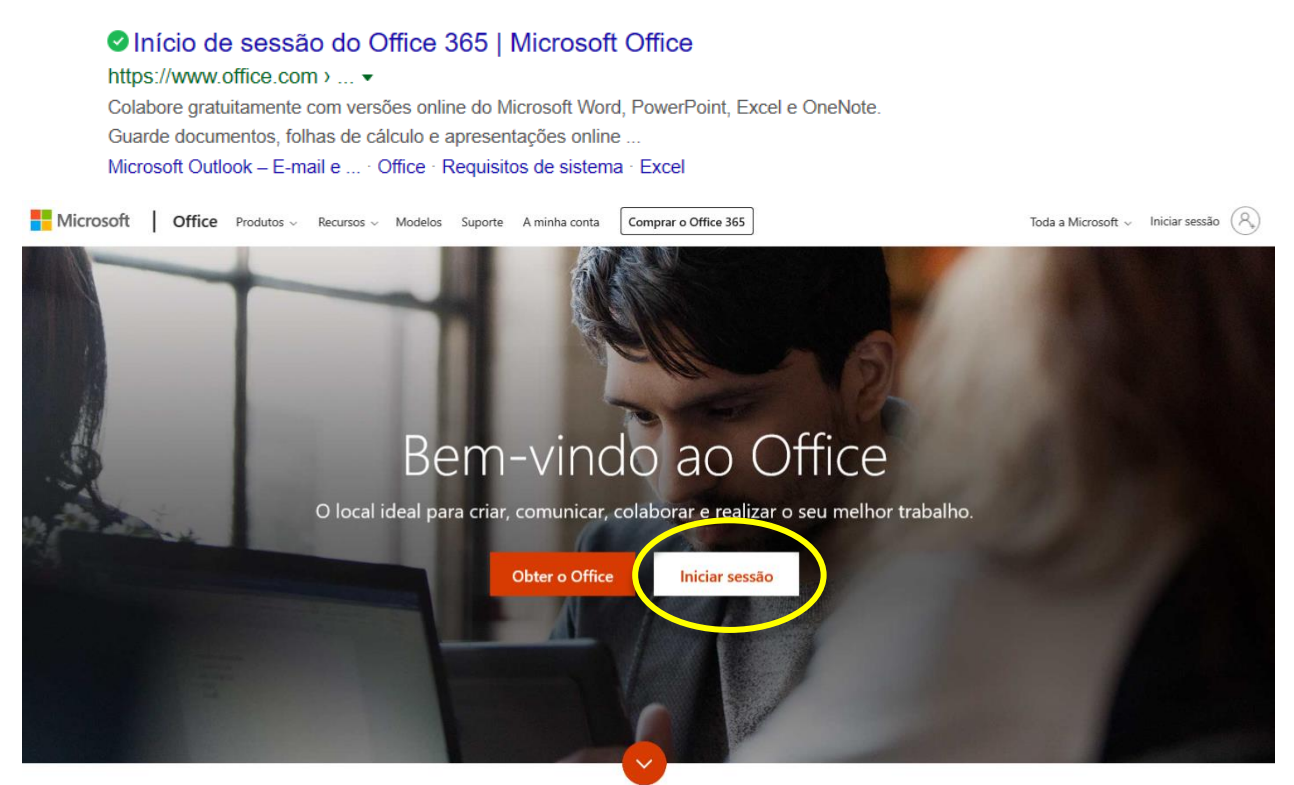

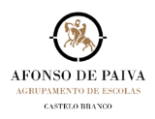

2. Fazer login com o utilizador de conta de correio configurado e selecionar Seguinte .

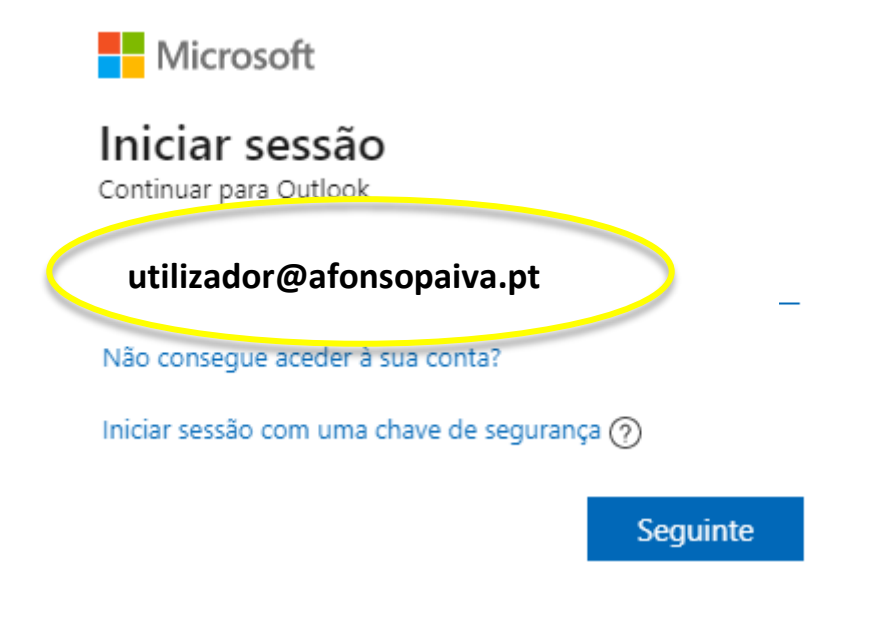

3. Introduzir a palavra-passe pessoal e selecionar Iniciar sessão

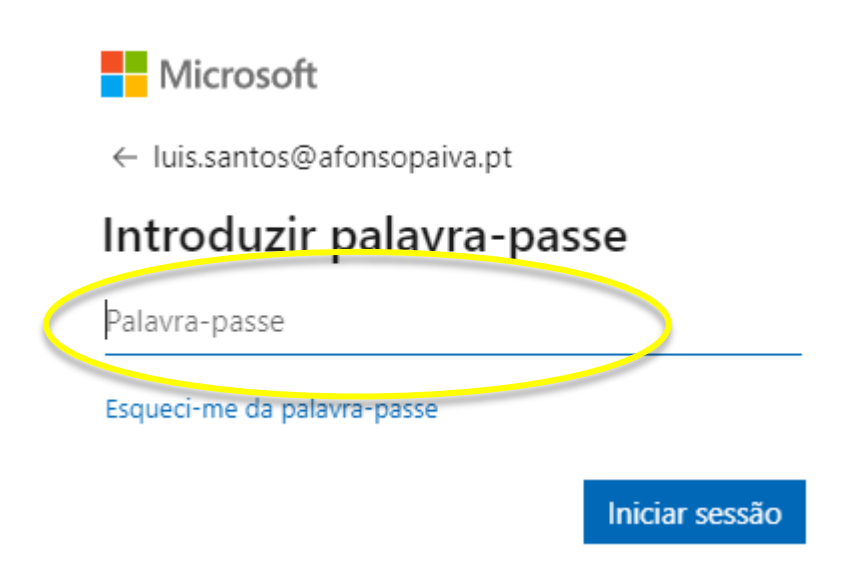

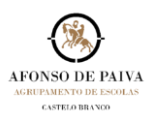

## 4. CAIXA DE ENTRADA...

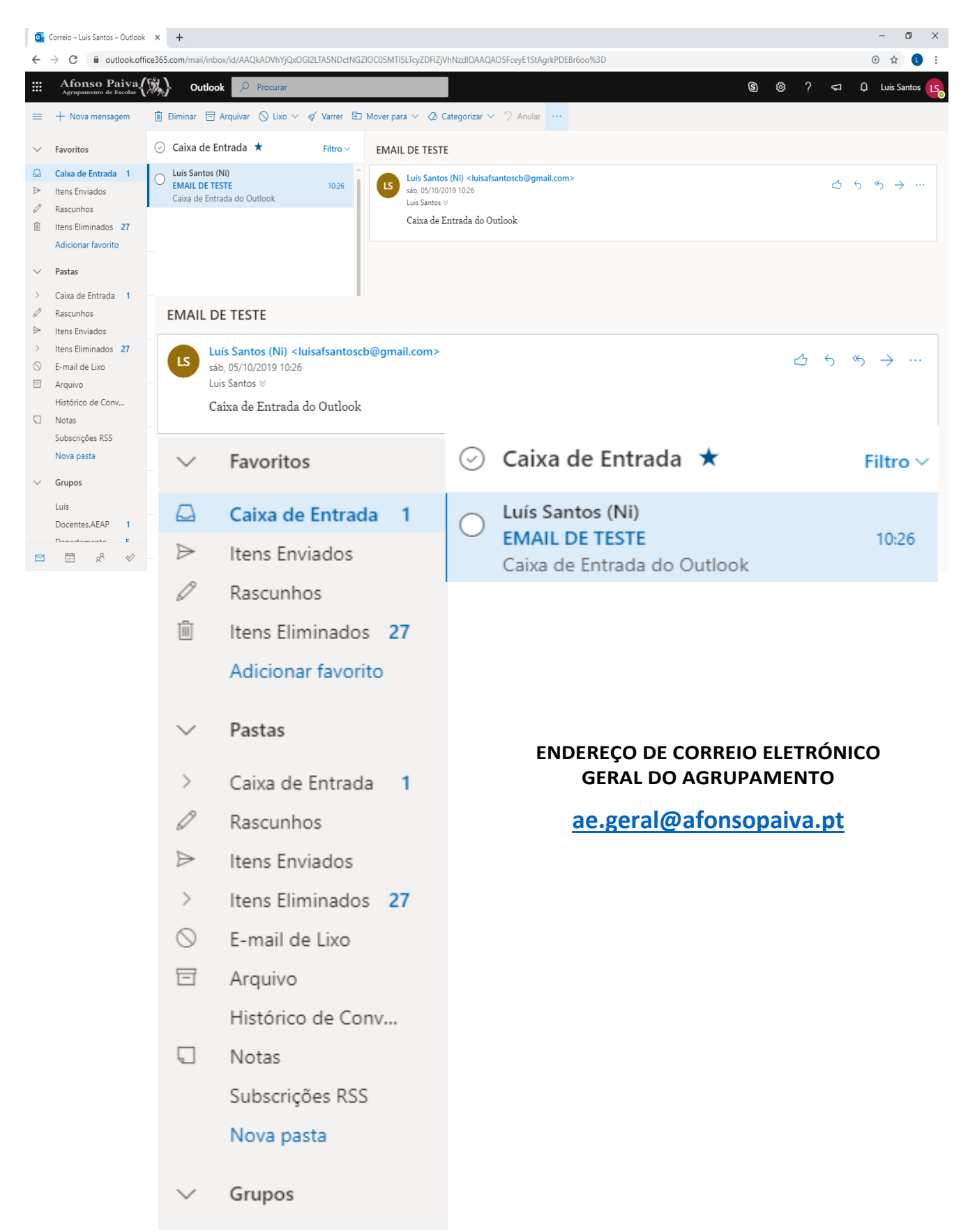